# **Auburn First Enrollment Tutorial**

#### **Enrollment Tutorial, Step 1**

In your web browser, navigate to <u>https://aub.ie/aufirst-parents</u>.

Click on the "Enroll" button.

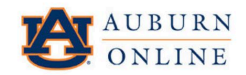

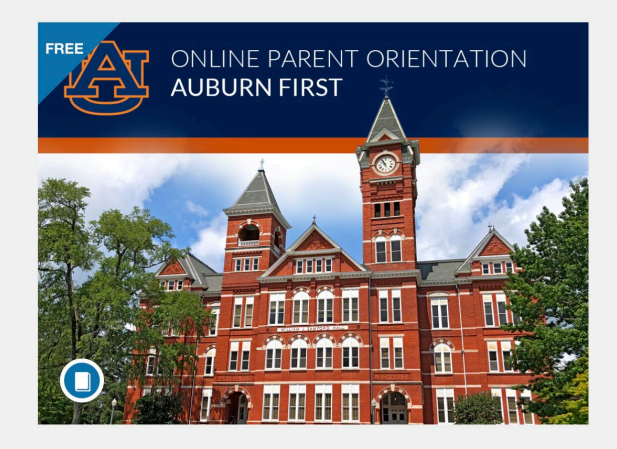

#### Auburn First Online Parent Orientation

Login

Time limit: 365 days

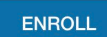

Enter your full name and email address and click the "Enroll in Course" button.

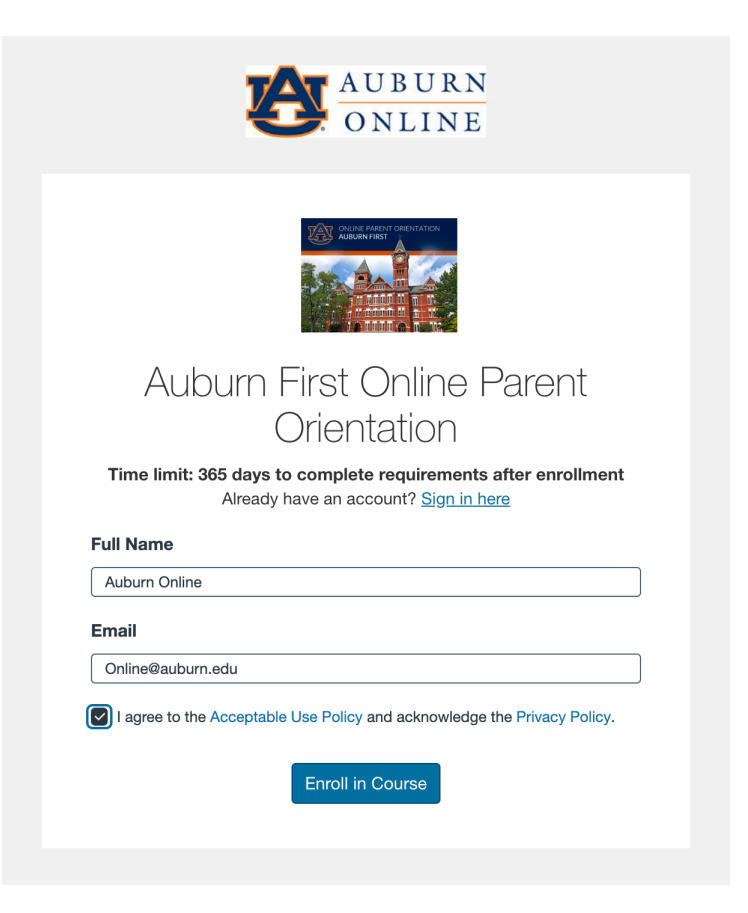

You will be prompted to check your inbox to confirm your registration.

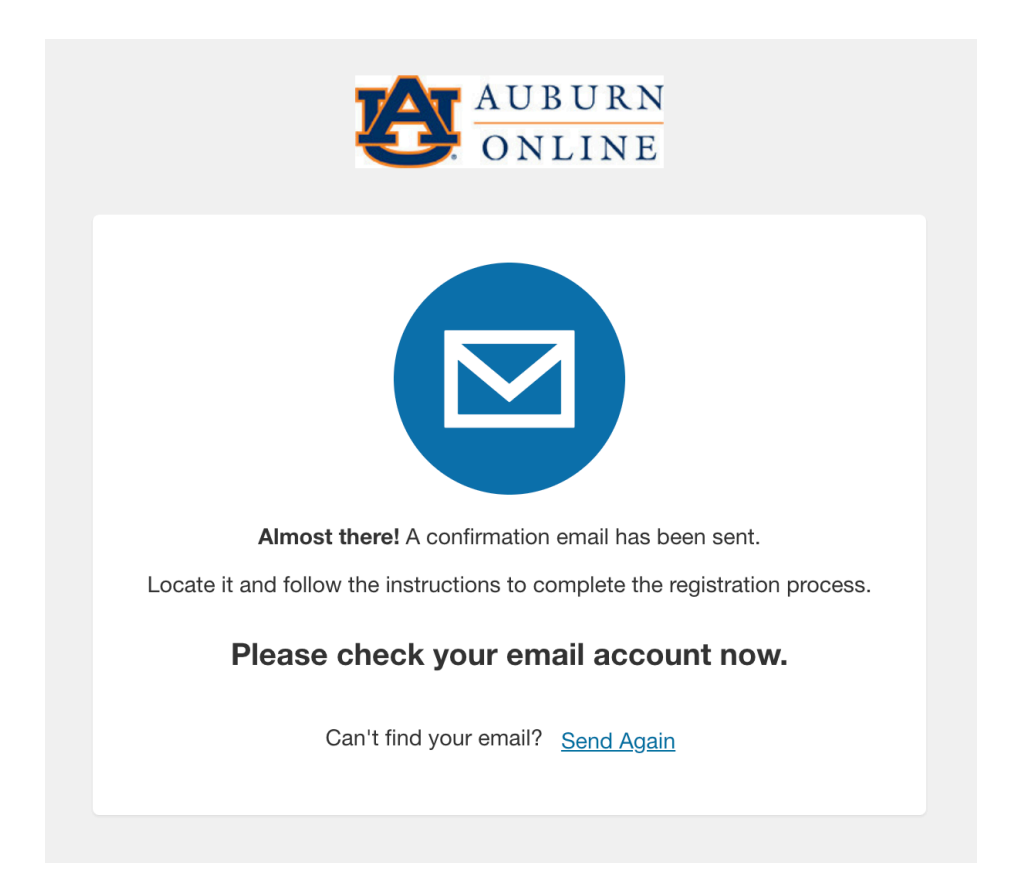

Now you have access to the course.

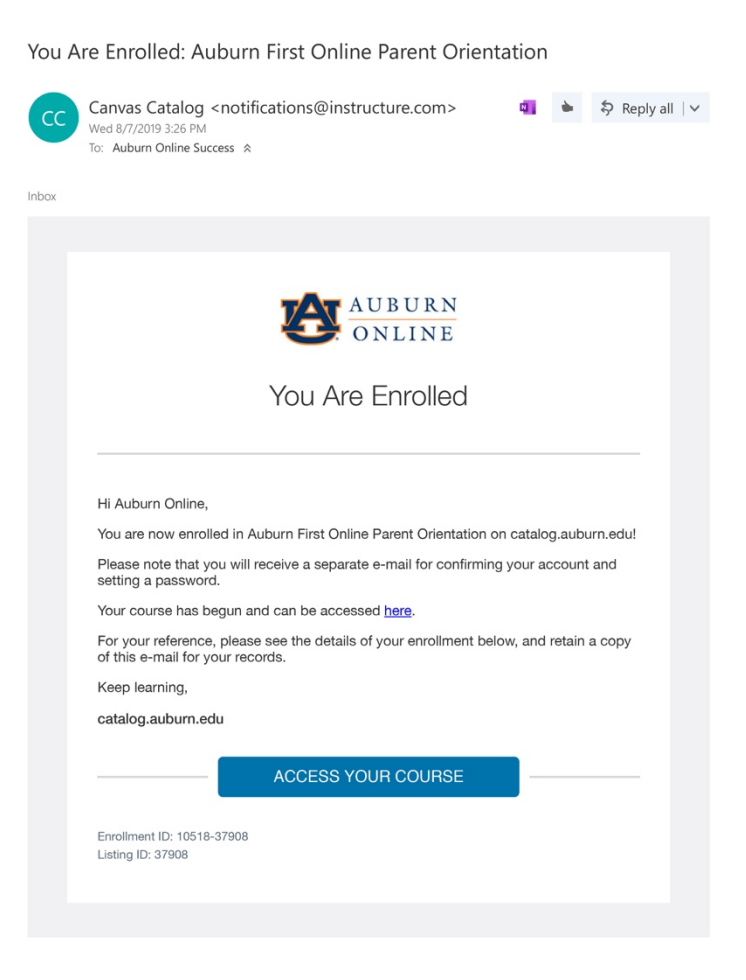

Complete your registration.

Please confirm your e-mail address - catalog.auburn.edu

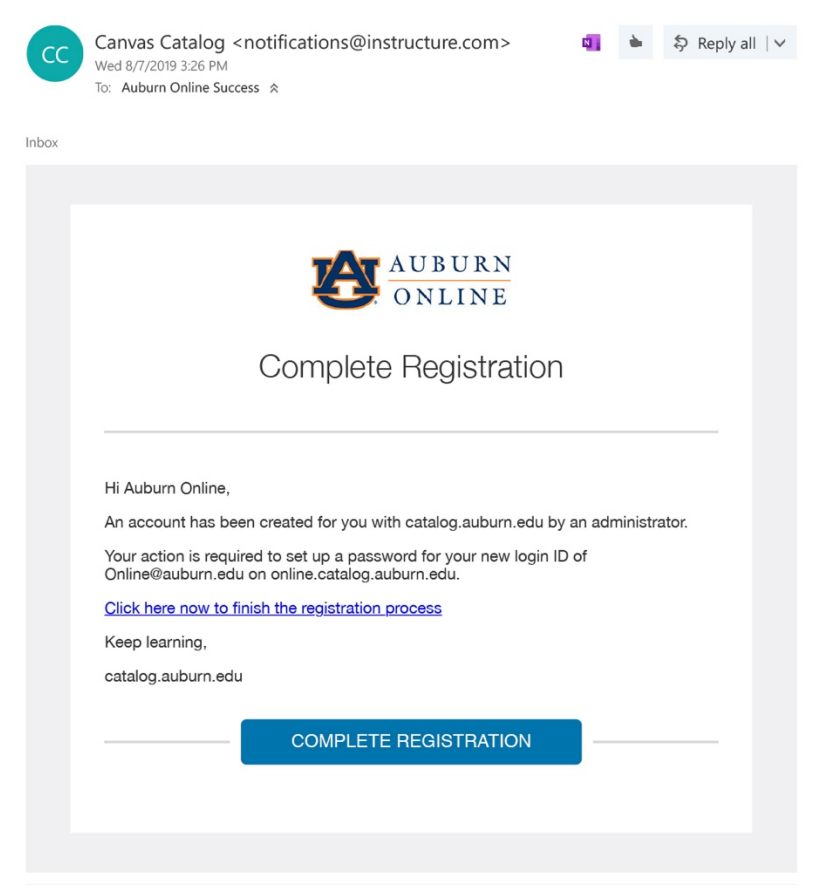

Setup a password for your new login ID for Auburn Catalog.

Note: Be sure that your password is at least 8 characters.

| <li>CANVAS</li>            |                                              |
|----------------------------|----------------------------------------------|
| Welcome Abo                | ard!                                         |
| In order to set up your ac | count, we'll need a little more information. |
| Login:                     | aufirs Must be at least 8<br>characters      |
| Password:                  | •••••                                        |
| Time Zone:                 | Central Time (US & Canada) (-0ℓ 🕏            |
|                            | Register                                     |

Visit <u>https://auburncatalog.instructure.com/</u> to login to your account at any time.

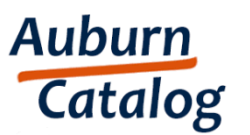

Browse courses

#### Email

|--|

Password

Stay signed in

Forgot Password?

Help Privacy Policy Acceptable Use Policy Facebook Twitter

Click on the "Go To Course" button.

Courses

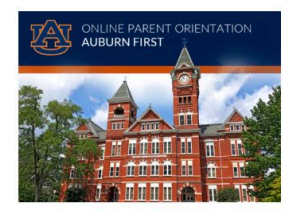

**Auburn First Online Parent Orientation** Ends August 6, 2020, 365 Days Remaining

Ċ

This is the parent orientation.

AUFirst Parent Orientation Certificate of Completion

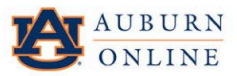

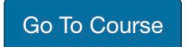

Now you can begin the course!

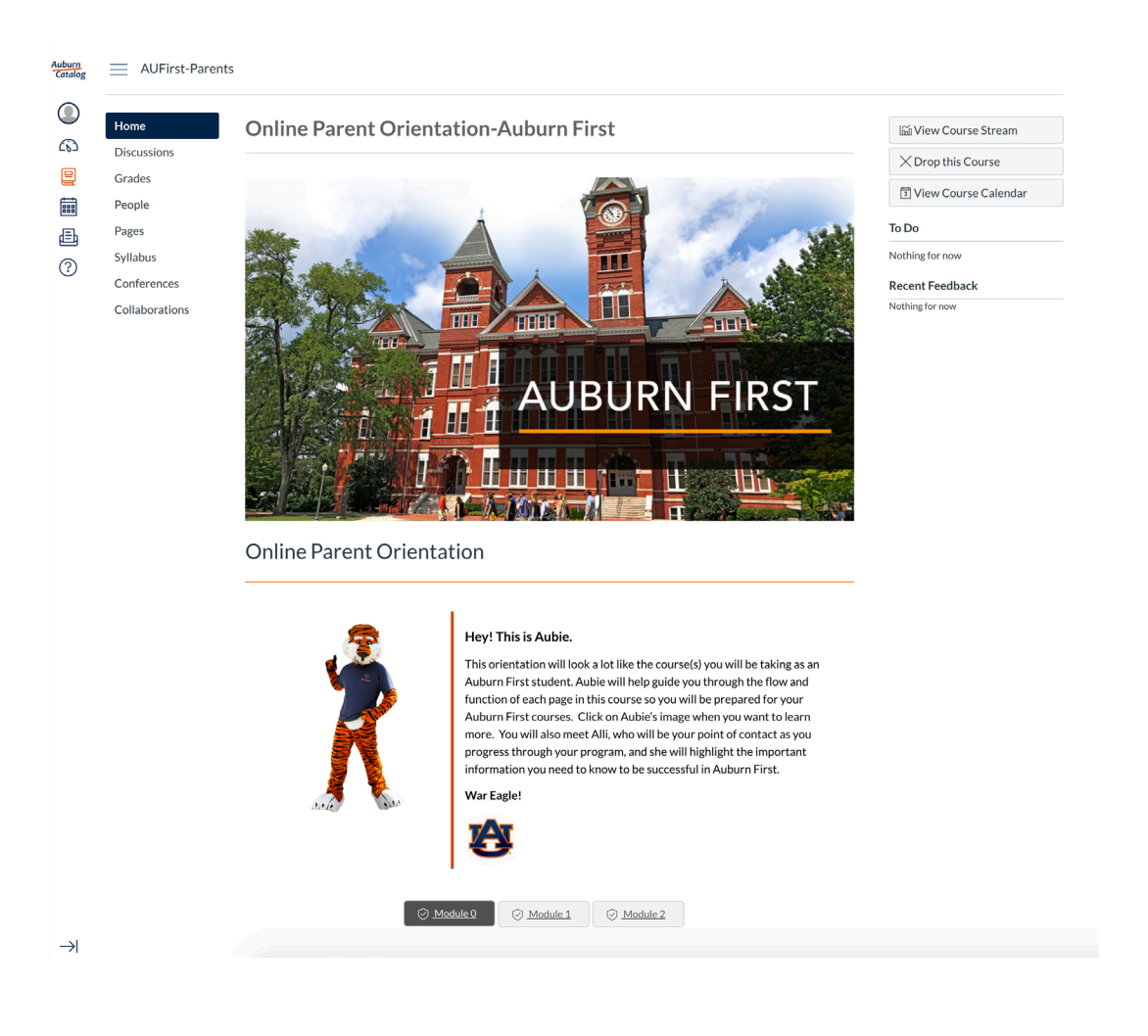

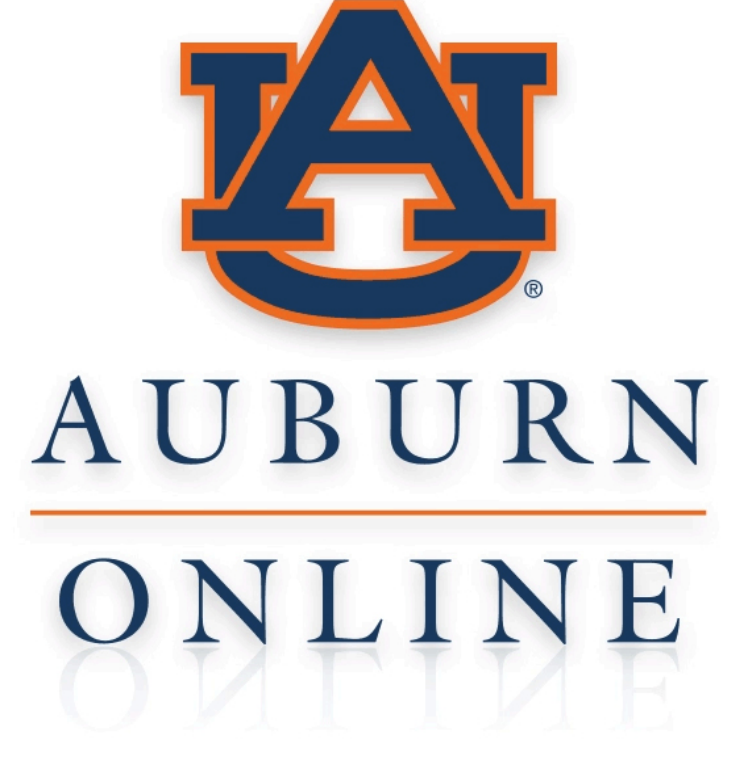

YOUR PARTNER FORONLINE LEARNING